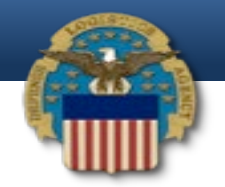

#### Invoice review and approvals

• Wide Area Work Flow e-Business Suite Access – the "Acceptor Role"

- Monthly contractor invoice submittal.
- COR Review/Approval for contract payments.
- Verification of CLIN number, amount, expenses, travel, overtime, etc...

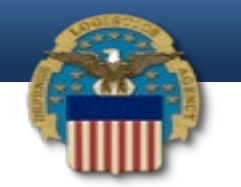

# Login to WAWF (Wide Area Work Flow e-Business Suite)

- https://wawf.eb.mil
- Click Login at the top right of screen.

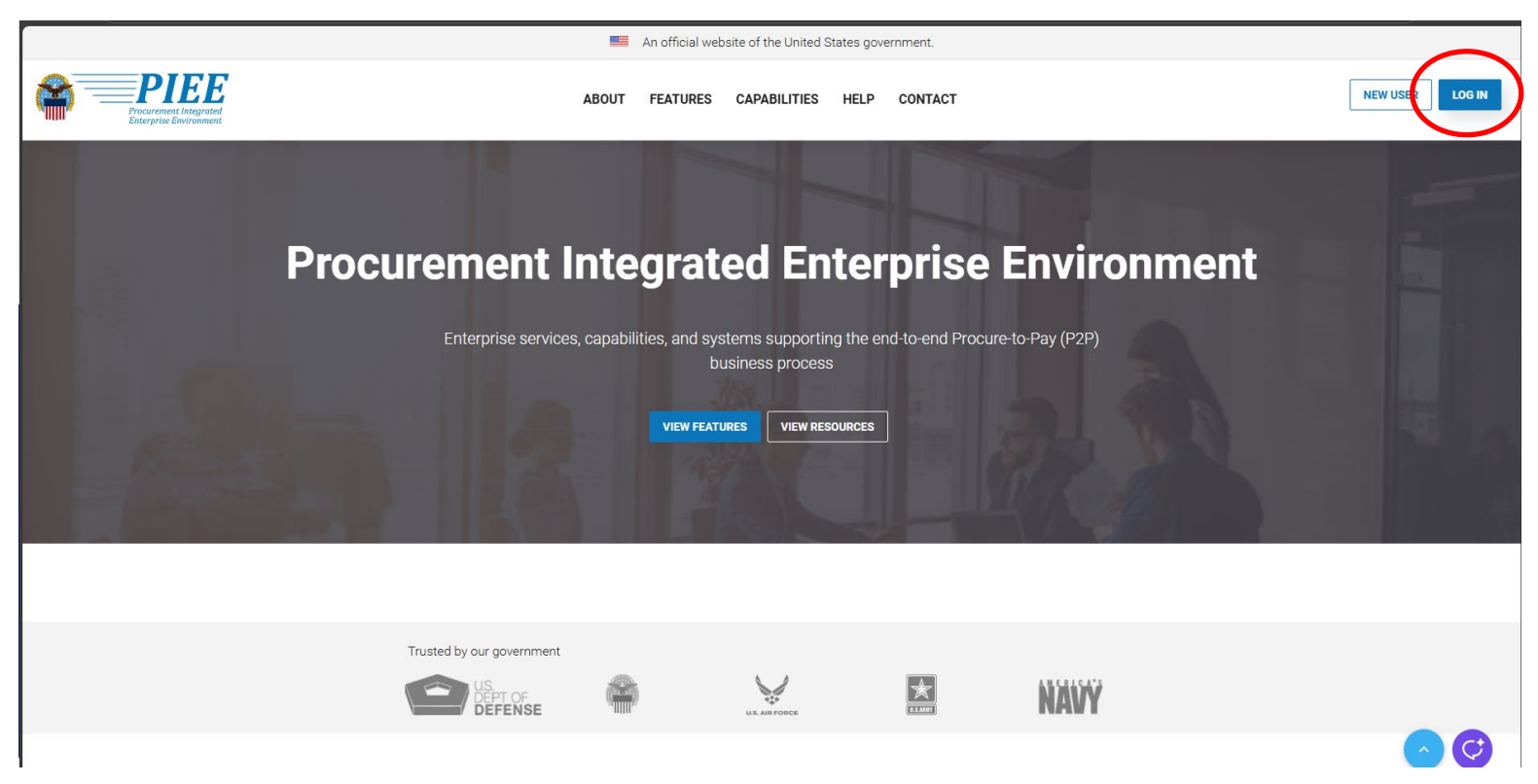

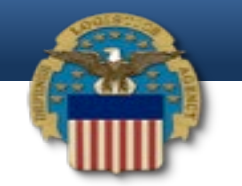

# WAWF login Screen

• Select CAC/PIV Card.

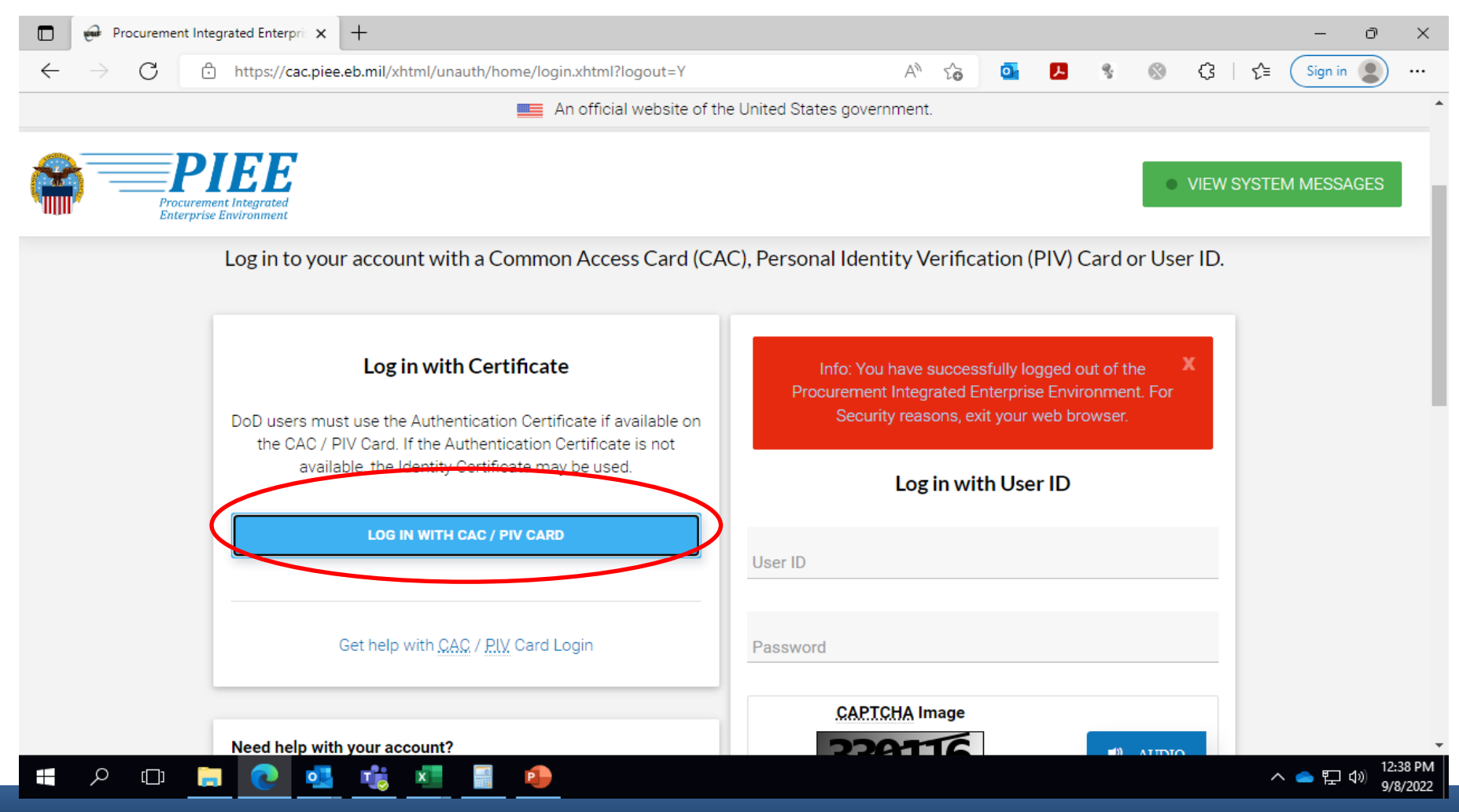

WARFIGHTER FIRST - PEOPLE & CULTURE - STRATEGIC ENGAGEMENT - FINANCIAL STEWARDSHIP - PROCESS EXCELLENCE

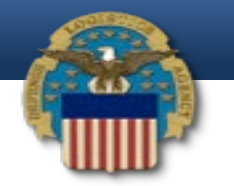

### CAC Certificate Screen

• Highlight Your Certificate and click OK.

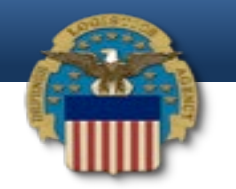

# WAWF login Screen

• Click on WAWF to pay invoices or to find invoice history.

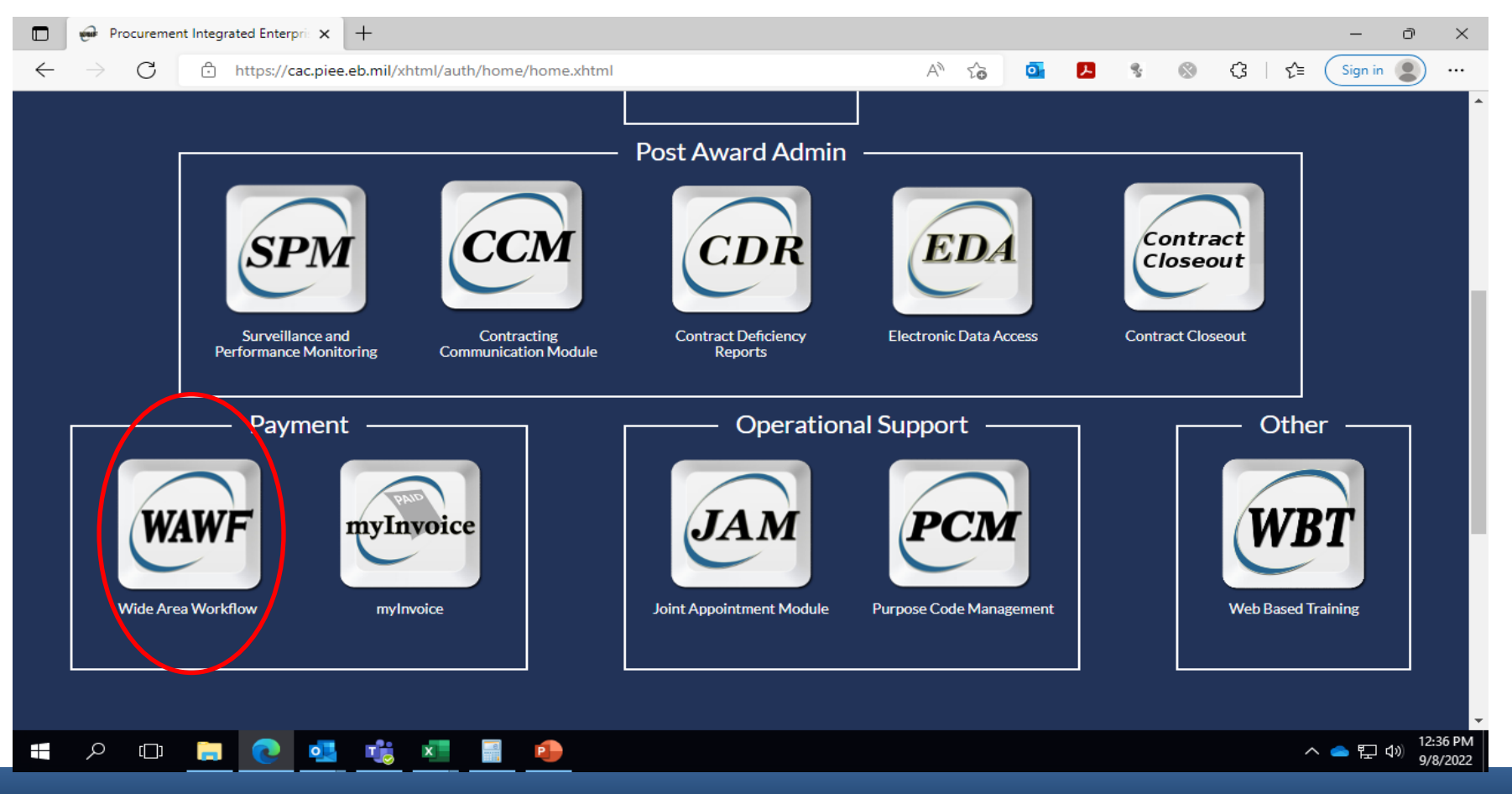

WARFIGHTER FIRST - PEOPLE & CULTURE - STRATEGIC ENGAGEMENT - FINANCIAL STEWARDSHIP - PROCESS EXCELLENCE

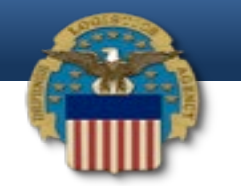

## WAWF Main Screen

• Click on Government for a dropdown menu.

| 🞯 WAWF - Work - Microsoft Edge                                                                                                    | - 0                         | ×                    |
|----------------------------------------------------------------------------------------------------|-----------------------------|----------------------|
| https://cac.piee.eb.mil/wawf/xhtml/auth/web/menu/PostLogon.xhtml#b                                                                                                    | A٩                          | » ۲۵                 |
| WAWE                                                                                                    | User : Timothy I<br>Printer | Hinkel<br>Friendly   |
| User Government Documentation Lookup Exit                                                                                                    |                             |                      |
| Welcome to Wide Area Workflow (WAWF)!<br>Please start by selecting one of the links from the menu above.                                                                                                    |                             | *                    |
| Government and Government Support Contractor Messages                                                                                                    |                             |                      |
| (2022-09-02 04:00:00) System: All Subject: Payment Modernization Action Required! Critical! Message For: All Users   All,   To support the Department's efforts to modernize financial management business processes, it is necessary that payment procedures adhere to U.S Treasury Department guidelines, especially at fiscal year-end.   MOCAS is a self-contained system that disburses payments as part of its internal systemic business processes, which makes it a Non-Treasury                                                                                                    |                             |                      |
| Disbursement Office (NTDO). NTDO disbursement offices must adhere to the letter and intent of the authorities, processes, and rules outlined in<br>Treasury Financial Manual, Volume I, Part 4A, Chapter 4000, for the creation, issuance, and reporting of transactions.<br>Specifically, from Section 4025.20—Processing Payments at Fiscal Budget Year-End:<br>"NTDOs are prohibited from using Same Day ACH, and therefore must always submit their Automated Clearing House (ACH) payments at least<br>one business day in advance of settlement. As a result, NTDOs must submit their ACH payments no later than September 29th in order to ensure<br>that the payments settle at the Treasury General Account by September 30th. If September 30th lands on a Saturday or Sunday, NTDOs must<br>submit their payments by the last Thursday before September 30th in order for them to settle on that Friday, the last business day of the month."<br>To meet the above Treasury guidelines, it is necessary to shift the last FY22 MOCAS disbursement day to Thursday, September 29, 2022 from<br>Friday. Sentember 30. 2022 With this shift there will be no onportunity for MOCAS navements on Friday. Sentember 30. |                             |                      |
| Due to the aforementioned change, we strongly encourage you to submit any last minute canceling funds invoices as soon as possible. We will                                                                                                    |                             |                      |
|                                                                                                    |                             |                      |
| Security & Privacy Accessibility Vendor Customer Support Government Customer Support FAQ                                                                                                    |                             |                      |
|                                                                                                    | へ 👝 🖫 🖤                     | 12:40 PM<br>9/8/2022 |

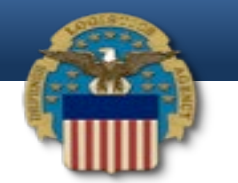

# Search Criteria Acceptance Folder

• Click Acceptor and scroll over to the Acceptance Folder and the below screen appears.

| WAWF                                                                                                    |                                                |
|----------------------------------------------------------------------------------------------------|------------------------------------------------|
| User Government Documentation Lookup Exit                                                                                                    |                                                |
| Search Criteria - Acceptance Folder                                                                                                    |                                                |
| Controlled Unclassified Information (CUI) - Privacy Sensitive:                                                                                                    |                                                |
| Privacy Act Statement - This information is protected under the Privacy Act of 1974 and shall be handled as "Controlled Unclassified Information (CUI)." Violations may | be punishable by fines, imprisonment, or both. |
| DoDAAC* / Extension                                                                                                    |                                                |
| SP0600 V                                                                                                    |                                                |
| Contract Number                                                                                                    | Delivery Order                                 |
|                                                                                                    |                                                |
| Reference Procurement Id                                                                                                    |                                                |
|                                                                                                    |                                                |
| Vendor (Payee) / Vendor (Payee) Extension                                                                                                    | Ship From / Ship From Extension                |
|                                                                                                    |                                                |
| Stipment No.                                                                                                    | Invoice Number                                 |
| Communication Source Autocomput (CSA)                                                                                                    |                                                |
|                                                                                                    |                                                |
| SSN / Confirm SSN                                                                                                    | Tax Id (EIN)                                   |
|                                                                                                    |                                                |
| Type Document                                                                                                    | Status                                         |
| All Documents                                                                                                    | All Documents                                  |
| Create Date (YYYY/MM/DD)                                                                                                    | Create Date End (YYYY/MM/DD)                   |
|                                                                                                    |                                                |
| Update Date (YYYY/MM/DD)                                                                                                    | Update Date End (YYYY/MM/DD)                   |
|                                                                                                    |                                                |
| Acceptance Date (YYYY/MM/DD)                                                                                                    | Acceptance Date End (YYYY/MM/DD)               |
|                                                                                                    |                                                |
| Invoice Received Date (YYYY/MM/DD)                                                                                                    | Invoice Received Date End (YYYY/MM/DD)         |
|                                                                                                    |                                                |
| Estimated Delivery Date (YYYY/MM/DD)                                                                                                    | Estimated Delivery Date End (YYYY/MM/DD)       |
|                                                                                                    |                                                |
| Service Period From Date (YYYY/MM/DD)                                                                                                    | Service Period From Date End (YYYY/MM/DD)      |
|                                                                                                    |                                                |
| Service Period To Date (YYYY/MM/DD)                                                                                                    | Service Period To Date End (YYYY/MM/DD)        |
|                                                                                                    |                                                |
| Result Size                                                                                                    | Result Font                                    |
| Save Folder Search as Favorite                                                                                                    |                                                |
| Saved Search Name:                                                                                                    | Save As Favorite                               |

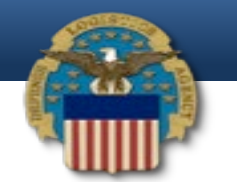

# Acceptance Folder Criteria Screen

• Type in the correct DoDAAC (from the drop down menu) and then the Contract Number.

| WAWF                                                                                                    |                                                                                |
|----------------------------------------------------------------------------------------------------|--------------------------------------------------------------------------------|
| User Government Documentation Lookup Exit                                                                                                 |                                                                                |
| Search Criteria - Acceptance Folder                                                                                                    |                                                                                |
| Controlled Unclassified Information (CUI) - Privacy Sensitive:                                                                            |                                                                                |
| Privacy Act Statement - This information is protected under the Privacy Act of 1974 and shall be handled as "Controlled Unclassified Info | ormation (CUI)." Violations may be punishable by fines, imprisonment, or both. |
| DODAAC * / Extension                                                                                                    |                                                                                |
| SP0600 V                                                                                                    |                                                                                |
| Contract Number                                                                                                    | Delivery Order                                                                 |
|                                                                                                    |                                                                                |
| Reference Procurement Id                                                                                                    |                                                                                |
|                                                                                                    |                                                                                |
| Vendor (Payee) / Vendor (Payee) Extension                                                                                                 | Ship From / Ship From Extension                                                |
|                                                                                                    |                                                                                |
| Shipment No.                                                                                                    | Invoice Number                                                                 |
|                                                                                                    |                                                                                |
| Communication Service Agreement (CSA)                                                                                                    |                                                                                |
|                                                                                                    |                                                                                |
| SSN / Confirm SSN                                                                                                    | Tax Id (EIN)                                                                   |
|                                                                                                    |                                                                                |
| Type Document                                                                                                    | Status                                                                         |
| All Documents                                                                                                    | All Documents                                                                  |
| Create Date (YYYY/MM/DD)                                                                                                    | Create Date End (YYYY/MM/DD)                                                   |
|                                                                                                    |                                                                                |
| Update Date (YYY/MM/DD)                                                                                                    | Update Date End (YYYY/MM/DD)                                                   |
|                                                                                                    |                                                                                |
| Acceptance Date (YYYY/MM/DD)                                                                                                    | Acceptance Date End (YYYY/MM/DD)                                               |
|                                                                                                    |                                                                                |
| Save Folder Search as Favorite                                                                                                    |                                                                                |
| Saved Search Name:                                                                                                    | Save As Favorite                                                               |
| Submit Help                                                                                                    |                                                                                |

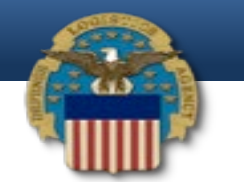

# Acceptance Folder Criteria Screen

• Add the date and click submit.

| WAWF                                      |                                          |
|-------------------------------------------|------------------------------------------|
| User Government Documentation Lookup Exit |                                          |
| Search Criteria - Acceptance Folder       |                                          |
|                                           |                                          |
| Contract Number                           | Delivery Order                           |
|                                           |                                          |
| Reference Procurement Id                  |                                          |
|                                           |                                          |
| Vendor (Payee) / Vendor (Payee) Extension | Ship From / Ship From Extension          |
|                                           |                                          |
| Shipment No.                              | Invoice Number                           |
|                                           |                                          |
| Communication Service Agreement (CSA)     |                                          |
|                                           |                                          |
| SSN / Confirm SSN                         | Tax Id (EIN)                             |
|                                           |                                          |
| Type Document                             | Status                                   |
| All Documents                             | All Documents                            |
| Create Date (YYYY/MM/DD)                  | Create Date End (YYYY/MM/DD)             |
|                                           |                                          |
| Update Date (YYYY/MM/DD)                  | Update Date End (YYYY/MM/DD)             |
|                                           |                                          |
| Acceptance Date (YYYY/MM/DD)              | Acceptance Date End (YYYY/MM/DD)         |
|                                           |                                          |
| Involce Received Date (IGPT TIMM/DD)      | Invoice Received Date End (YYYY/MM/DD)   |
|                                           |                                          |
| Estimated Delivery Date (YYYY/MM/DD)      | Estimated Delivery Date End (YYYY/MM/DD) |
|                                           |                                          |
| Save Folder Search as Favorite            |                                          |
| Saved Search Name:                        | Save As Favorite                         |
|                                           |                                          |

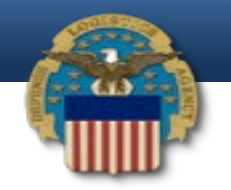

# Acceptance Folder Line

 Invoice submitted will show. Click on Shipment Number to go to invoice. Click on Contract Number to see all Modifications for the Contract.

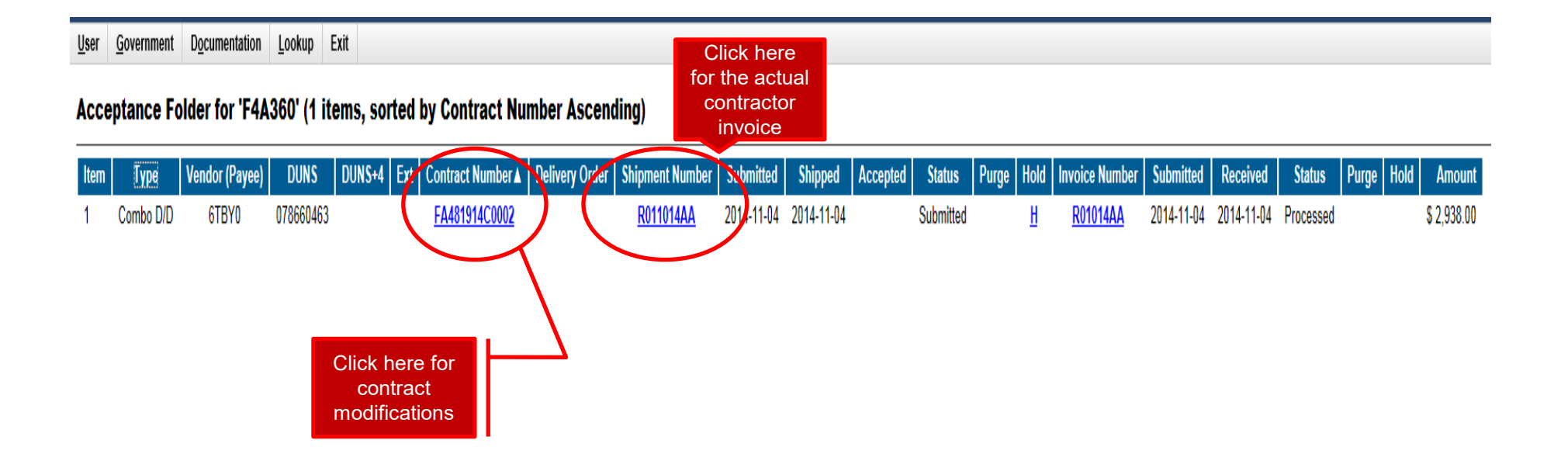

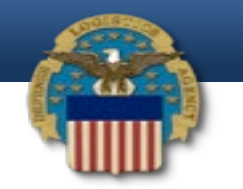

Acceptor - Receiving Report

# Invoice Header Screen

• After clicking on the shipment number, the invoice will show with all info requiring verification.

#### WARNING: This document was created as a COMBO. If rejecting to Initiator, the associated document should be reviewed for potential changes Contract Number Type Contract Number **Delivery Order Reference Procurement Identifie** Issue Date Inspection Point Acceptance Point FA481914C0002 2013/10/01 D D DoD Contract (FAR) Shipment Number Shipment Date **Final Shipmen** Estimated Delivery Date Supplies Service R011014AA 2014/11/04 Invoice Number Invoice Date Final Invoice R01014AA 2014/11/04 N Submit Transportation Data Later Transportation Account Code TCN Gross Weigh Cube Transportation Method/Type Serial Shipping Container Code FOB S Transportation Leg Standard Carrier Alpha Code Bill of Lading Numbe Bill of Lading Type Secondary Transportation Tracking Number Tracking Type Tracking Description Special Package Markings / Special Handling Requirements Summary of Detail Level Information Total (\$) 2 CLIN/SLIN(s) 2,938.00 Routing Information Role Location Code Extension Name Payee 6TBY0 ORISON INC. Pay Officia F67100 ACCTG DISB STA NR 667100 Admin FA4819 FA4819 325TH CONTRACTING SQ Issue By FA4819 FA4819 325TH CONTRACTING SQ Ship To F4A360 325 CES CCQ F4A360 325 CES CCQ Accept By F4A360 325 CES CCQ Receiver \* = Required Fields ACTION BY: F4A360 Date Received Acceptance Date Has been made by me or under my supervision and they conform to contract, except as noted herein or on supporting documents CQA Certificate Signature Acceptance Signature Of Authorized Government Representative Reject to Initiator • • Submit Without Preview

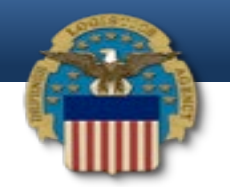

### **Review Invoice Line Items**

 Click on Line item to view line items for the invoice. Insert Qty (Quantity) Received, Qty Accepted.

| <u>U</u> ser <u>G</u> ove | rnment Documentation Look         | up Exit                   |                 |               |                   |                 |                 |                 |                 |      |                |      |
|---------------------------|-----------------------------------|---------------------------|-----------------|---------------|-------------------|-----------------|-----------------|-----------------|-----------------|------|----------------|------|
| Acceptor                  | - Receiving Report                |                           |                 |               |                   |                 |                 |                 |                 |      |                |      |
| Header                    | Line Item Addresses M             | isc. Info Preview Docum   | nent            |               |                   |                 |                 |                 |                 |      |                |      |
| Contract No               | umber                             | Delivery Order            | Reference Pr    | ocurement Ide | ntifier           | Shipment Number | Invoice         | Number Ir       | nspection Point | Acc  | ceptance Point |      |
| FA481914C                 | 0002                              |                           |                 |               |                   | R011014AA       | R01             | 014AA           | D               |      | D              |      |
| * = Required              | d Fields                          |                           |                 |               |                   |                 |                 | Total (\$       | <b>;):</b>      | 8.00 |                |      |
| Item No.                  | Product/Service ID                | Qualifier                 | Qty. Shipped    | NSP           | Unit of Measure   | UofM Code       | Unit Price (\$) | Qty. Received * | Qty. Accepted * |      | Amount (\$)    |      |
| 1001                      | W036                              | FT                        | 1               |               | Months            | MO              | 510             |                 |                 |      | 51             | 10.0 |
|                           | AAI                               |                           | SDN             | ACRN          | Multiple Box Pack | PR Number       | PQDR/SDR Report | GFE             | Advice Code     |      | Project Code   |      |
|                           |                                   |                           |                 |               | N                 | F4A3604219AQ01  |                 | N               |                 |      |                |      |
| Spe                       | cial Package Markings / Special I | Handling Requirements     |                 |               |                   |                 |                 |                 |                 |      |                |      |
| -                         |                                   | 3 1                       |                 |               |                   |                 |                 |                 |                 |      |                |      |
|                           | Type Designation Method           |                           |                 |               |                   |                 |                 |                 |                 |      |                |      |
|                           |                                   |                           |                 |               | ×                 |                 |                 |                 | -               |      |                |      |
|                           | Type Designation Value            |                           |                 |               |                   |                 |                 |                 |                 |      |                |      |
|                           |                                   |                           |                 |               |                   |                 |                 |                 |                 |      |                |      |
|                           | Product/Service ID                |                           | Qualifier       |               |                   |                 |                 |                 |                 |      |                |      |
|                           |                                   |                           | FS - NATIONAL S | STOCK NUMBE   | R                 |                 |                 |                 |                 |      |                |      |
|                           | Description                       |                           |                 |               |                   |                 |                 |                 |                 |      |                |      |
|                           | Option Yr 1 Washer/Dryer Base     | Facilities - FOR MONTH OF | OCTOBER 2014    |               |                   |                 |                 |                 | -               |      |                |      |
|                           |                                   |                           |                 |               |                   |                 |                 |                 |                 |      |                |      |

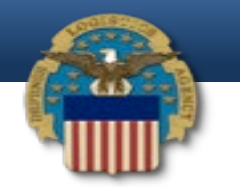

 Question: When a COR has to review and approve invoices for contract payments - how do they know if what the contractor has submitted is accurate?

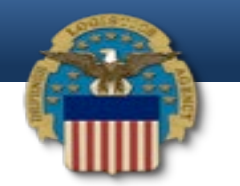

- Answer:
  - The COR needs to review the Contract Modifications to ensure the cost for each CLIN (Under Line Item) matches up-to-date modifications.
  - Ensure the quantities, unit price, and amounts are correct. Add quantities received, quantities accepted if blank. Make sure the CLINS are the same (Under Item number) as shown in the Modification.

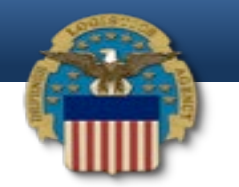

 Question: Is there a check and balance for invoices? I know CLIN numbers are specific for different expenses, I.E. travel, overtime, etc... Is there something a COR may need to know to verify that the right charges are on the right CLINS etc...

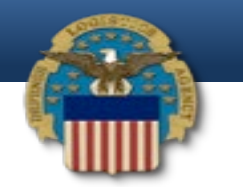

#### Answer:

 Verify your contract and also make sure the cost are the same as the most updated modification. Also, check with the KO to ensure there are no contractual issues pending that could change the cost of the contract.

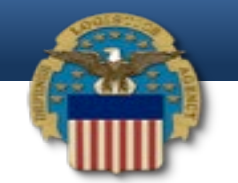

# Before rejecting an Invoice

• Use the Misc Info tab to provide reasoning/documentation for rejecting a invoice.

| User Government Documentation Lo                         | ookup Exit             |                                  |                          |                |                         |                  |
|----------------------------------------------------------|------------------------|----------------------------------|--------------------------|----------------|-------------------------|------------------|
| Acceptor - Receiving Report<br>Header Line Item Addresse | Misc. Info Proview Doc | ument                            |                          |                |                         |                  |
| Contract Number                                          | Delivery Order         | Reference Procurement Identifier | Shipment Number          | Invoice Number | Inspection Point        | Acceptance Point |
| FA481914C0002                                            |                        |                                  | R011014AA                | R01014AA       | D                       | D                |
| – Initiator –                                            |                        |                                  |                          |                |                         |                  |
| Name:                                                    |                        | Date of Action:                  | Phone #:                 |                | DSN:                    |                  |
| Robert Chumley                                           |                        | 2014/11/04 0744 MST              | 910-723-1259             |                |                         |                  |
| Email:                                                   |                        |                                  | Title:                   |                | Action(s):              |                  |
| aaron.chumley@gmail.com                                  |                        |                                  | President                |                | [Submitted, Web, Combo] |                  |
| Org Email:                                               |                        |                                  |                          |                |                         |                  |
| aaron.chumley@gmail.com                                  |                        |                                  |                          |                |                         |                  |
| Attachments:                                             |                        |                                  |                          |                |                         |                  |
| Comments:                                                |                        |                                  |                          |                |                         |                  |
|                                                          |                        |                                  |                          |                |                         |                  |
| - Acceptor                                               |                        |                                  |                          |                | 5.011                   |                  |
| Name:                                                    |                        | Date of Action:                  | Phone #:                 |                | DSN:                    |                  |
| Steve DuPont                                             |                        | 2014/11/07 1311 MS1              | 850-283-3208             |                | 850-523-3208            |                  |
| Email:                                                   |                        |                                  | Little:                  |                | Action(s):              |                  |
| Org Email:                                               |                        |                                  | Quality Control Personel |                |                         |                  |
|                                                          |                        |                                  |                          |                |                         |                  |
| Attachments:                                             |                        |                                  |                          |                |                         |                  |
| Attucimenta                                              |                        |                                  | Add Attachments          |                |                         |                  |
| Comments:                                                |                        |                                  |                          |                |                         |                  |
|                                                          |                        |                                  |                          |                |                         |                  |
|                                                          |                        |                                  |                          |                |                         |                  |
|                                                          |                        | <…−                              |                          |                |                         |                  |
|                                                          |                        |                                  |                          |                |                         |                  |

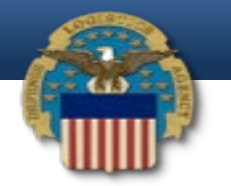

# Certify an Invoice

 Check the Acceptance box, Add Date Received, Acceptance Date, and then click Certification Signature to sign. Note: Save Copy of signed invoice for your COR hard copy records.

| Accepter Recording Report                                                                                                    |                                                 |                                    |                                             |                 |                                          |                                               |                            |
|----------------------------------------------------------------------------------------------------|-------------------------------------------------|------------------------------------|---------------------------------------------|-----------------|------------------------------------------|-----------------------------------------------|----------------------------|
| WARNING: This document was created as a COMBO. If rejecti                                                                                                    | ng to Initiator, the associated document should | be reviewed for potential changes. |                                             |                 |                                          |                                               |                            |
| Contract Number Type                                                                                                    | Contract Number                                 | Delivery Order                     | Reference Procurement Identifier Issue Date |                 | Inspection Point                         | Acceptance Point                              |                            |
| DoD Contract (FAR)                                                                                                    | FA481914C0002                                   |                                    | 2013/10/01                                  |                 | 2013/10/01                               | D                                             | D                          |
| Shipment Number                                                                                                    | Shipment Date                                   | F                                  | inal Shipment                               |                 | Estimated Delivery Date                  | Supplies                                      | Service                    |
| R011014AA                                                                                                    | 2014/11/04                                      |                                    | N                                           |                 |                                          | •                                             | ۲                          |
| Invoice Number                                                                                                    |                                                 |                                    | Invo                                        | oice Date       |                                          | Final Invoice                                 |                            |
| R01014AA                                                                                                    |                                                 |                                    | 201                                         | 14/11/04        |                                          | N                                             |                            |
| Submit Transportation Data Later                                                                                                    | Transportation Account Code                     | TCN                                | Gross Weight                                | Cube            | Transportation Method/Type               | Serial Shipping Containe                      | r Code F                   |
|                                                                                                    |                                                 |                                    |                                             |                 |                                          |                                               |                            |
| Transportation Leg                                                                                                    |                                                 | Standard Carrier Alpha Code        |                                             |                 | Bill of Lading Number                    | Bill of La                                    | ding Type                  |
|                                                                                                    |                                                 |                                    |                                             |                 |                                          |                                               |                            |
| Secondary Transportation Tracking Number                                                                                                    |                                                 |                                    |                                             |                 | Tracking Type                            | Tracking Descrip                              | tion                       |
|                                                                                                    |                                                 |                                    |                                             |                 |                                          |                                               |                            |
|                                                                                                    |                                                 |                                    |                                             |                 |                                          |                                               |                            |
| Special Package Markings / Special Handling Requiren                                                                                                    | nents                                           |                                    |                                             |                 |                                          |                                               |                            |
|                                                                                                    |                                                 |                                    |                                             |                 |                                          |                                               |                            |
| Summary of Detail Level Information                                                                                                    |                                                 |                                    |                                             |                 |                                          |                                               | To                         |
| 2 CLIN/SLIN(s)                                                                                                    |                                                 |                                    |                                             |                 |                                          |                                               | 2,9                        |
| Pouting Information                                                                                                    |                                                 |                                    |                                             |                 |                                          |                                               |                            |
| Role                                                                                                    | Location Code                                   |                                    | Extension                                   | Name            |                                          |                                               |                            |
| Pavee                                                                                                    | 6TBY0                                           |                                    | Extension                                   | ORISON INC      |                                          |                                               |                            |
| Pay Official                                                                                                    | E67100                                          |                                    |                                             | ACCTG DISB STA  | NR 667100                                |                                               |                            |
| Admin                                                                                                    | EA4819                                          |                                    |                                             | EA4819 325TH CC | NTRACTING SO                             |                                               |                            |
| Issue By                                                                                                    | EA4819                                          |                                    |                                             | EA4819 325TH CC | NTRACTING SQ                             |                                               |                            |
| Ship To                                                                                                    | E4A360                                          |                                    |                                             | 325 CES CCO     |                                          |                                               |                            |
| Accept By                                                                                                    | F4A360                                          |                                    |                                             | 325 CES CCQ     |                                          |                                               |                            |
| Receiver                                                                                                    | F4A360                                          |                                    |                                             | 325 CES CCQ     |                                          |                                               |                            |
| * - Doguirod Fielde                                                                                                    |                                                 |                                    |                                             |                 |                                          |                                               |                            |
| ACTION BY: F4A360 *                                                                                                    |                                                 | _                                  |                                             | _               |                                          |                                               |                            |
|                                                                                                    | Date Received                                   | 1                                  | Acceptance Dat                              | te              | Has been made by me or under my supervi  | ision and they conform to contract, except as | noted herein or on support |
|                                                                                                    |                                                 |                                    |                                             |                 | This been made by me of ander my supervi | documents                                     | noted nerein or on support |
|                                                                                                    | · — · · >                                       |                                    | TTTY/MM/DD                                  | <b></b>         |                                          | Certificate Signature                         |                            |
| Acceptance                                                                                                    |                                                 |                                    |                                             |                 |                                          | Continuatio Orginatalio                       |                            |
| in the state of the state of th |                                                 |                                    |                                             |                 | Signature O                              | of Authorized Government Representative       |                            |
|                                                                                                    |                                                 |                                    |                                             |                 |                                          | Submit Without Proview                        |                            |
|                                                                                                    |                                                 |                                    |                                             |                 |                                          | Submit Without Freview                        |                            |
|                                                                                                    |                                                 |                                    |                                             |                 |                                          |                                               |                            |

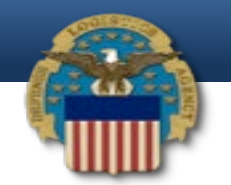

# How to find invoices in history

• Click on Government, select Acceptor, then scroll over to History folder by DoDACC.

| er   | <u>G</u> overnment | Documenta | ation <u>L</u> ookup        | Exit     |                                                                         |
|------|--------------------|-----------|-----------------------------|----------|-------------------------------------------------------------------------|
|      | Acceptor           |           | Create Document             |          |                                                                         |
|      |                    |           | Acceptance Folde            | r (      | Icome to Invoicing, Receipt, Acceptance, and Property Transfer (iRAPT)! |
|      |                    |           | insc. Pay Batch             |          | This application was formerly known as Wide Area Workflow (WAWF).       |
|      |                    |           | Acceptance Folde            | r        | Please start by selecting one of the links from the menu above.         |
|      | L                  |           | History Folder by<br>DoDAAC |          |                                                                         |
|      | _                  |           | History Folder Hist         | tory Fol | r by DoDAAC                                                             |
|      |                    |           | Hola Poider                 |          |                                                                         |
|      |                    |           | Recall - Action             |          |                                                                         |
|      |                    |           |                             |          |                                                                         |
|      |                    |           | Rejected Transact<br>Folder | uons     |                                                                         |
|      |                    | 1         | Post Payment Rev<br>Folder  | view     |                                                                         |
|      |                    |           | Suspended CEFT              |          |                                                                         |
|      |                    |           | Transactions Fold           | er       |                                                                         |
|      |                    | i         | Saved Documents<br>Folder   | •        |                                                                         |
|      |                    | 1         | Pure Edge Folder            |          |                                                                         |
|      |                    |           | View Parameters             |          |                                                                         |
|      |                    |           |                             |          |                                                                         |
|      |                    |           |                             |          |                                                                         |
|      |                    |           |                             |          |                                                                         |
|      |                    |           |                             |          |                                                                         |
|      |                    |           |                             |          |                                                                         |
|      |                    |           |                             |          |                                                                         |
|      |                    |           |                             |          |                                                                         |
|      |                    |           |                             |          |                                                                         |
| Help |                    |           |                             |          |                                                                         |

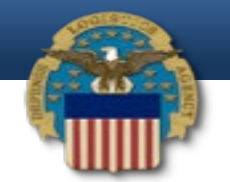

# Find invoices in history (cont'd)

• Add the Contract Number, DoDAAC, then click submit to find all related historic invoices.

| User <u>G</u> overnment Documentation Lookup Exit                                   |                                                                                                    |   |
|-------------------------------------------------------------------------------------|----------------------------------------------------------------------------------------------------|---|
| Search Criteria - Acceptance History Folder By DoDAAC                               |                                                                                                    |   |
| FOUO - Privacy Sensitive:                                                           |                                                                                                    |   |
| Privacy Act Statement - This information is protected under the Privacy Act of 1974 | and shall be handled as "FOR OFFICIAL USE ONLY." Violations may be punishable by fines, imprisonment, or both. |   |
| DoDAAC * / Extension                                                                | Search For                                                                                                    |   |
| SP0600                                                                              | Active Documents                                                                                               |   |
| Contract Number                                                                     | Delivery Order                                                                                                 |   |
|                                                                                     |                                                                                                    | = |
| Reference Procurement Id                                                            | Batch Number                                                                                                   |   |
|                                                                                     |                                                                                                    |   |
| Vendor (Payee) / Vendor (Payee) Extension                                           | Ship From / Ship From Extension                                                                                |   |
|                                                                                     |                                                                                                    |   |
| Shipment No.                                                                        | Invoice Number                                                                                                 |   |
|                                                                                     |                                                                                                    |   |
| SSN / Confirm SSN                                                                   | Tax Id (EIN)                                                                                                   |   |
|                                                                                     |                                                                                                    |   |
| Type Document                                                                       | Status                                                                                                    |   |
| All Documents                                                                       | All Documents                                                                                                  |   |
| Create / Update Date (YYYY/MM/DD)                                                   | Create / Update Date End (YYYY/MM/DD)                                                                          | - |
|                                                                                     |                                                                                                    |   |
| Submit Help                                                                         |                                                                                                    |   |